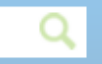

### 순환자원정보센터 6-4234

순환정보▼ 업체정보▼ 유통지원▼ 수의견적▼ 전자입찰▼ 순환장터▼

| 유동시원의<br>8여문의 032-5<br>1상물품 합성수<br>1상업체 전국 #<br>(배출) | 당입세모집<br>90-4242~4<br>지 1풍목구선 시행<br>1기를 취급 사업장<br>자 및 처리자) |                                        | 논횐     | 가          | 원경                  | 성보              | L세E  | (주) 신호정유                                     | 015 |  |
|------------------------------------------------------|------------------------------------------------------------|----------------------------------------|--------|------------|---------------------|-----------------|------|----------------------------------------------|-----|--|
|                                                      |                                                            |                                        | 재고     | 1사         | ष्ठ                 | 매               | 뉴얼   | 입종 : 강압정제유<br>경기 오산시 누읍동<br>호 : 031-375-5871 |     |  |
|                                                      |                                                            |                                        |        |            |                     |                 |      |                                              |     |  |
|                                                      |                                                            |                                        |        |            | 마감일시                | 상태              |      |                                              |     |  |
|                                                      |                                                            |                                        | 한국환경공단 | 은-나눔장터     | 순환자원경               | 정보센터            |      |                                              |     |  |
| 영농폐기물<br>(매각/최고가)                                    | 20170207001                                                | (재공고) <mark>(긴급)</mark> 충북<br>지사 영농폐비닐 | 한국환경공단 | 2017-02-07 | 2017-02-13<br>(12시) | 입찰중<br>(조회 :52) | VIEW | 5.3.1                                        |     |  |

# ★ 순환자원정보센터 재고관리시스템 이용절차

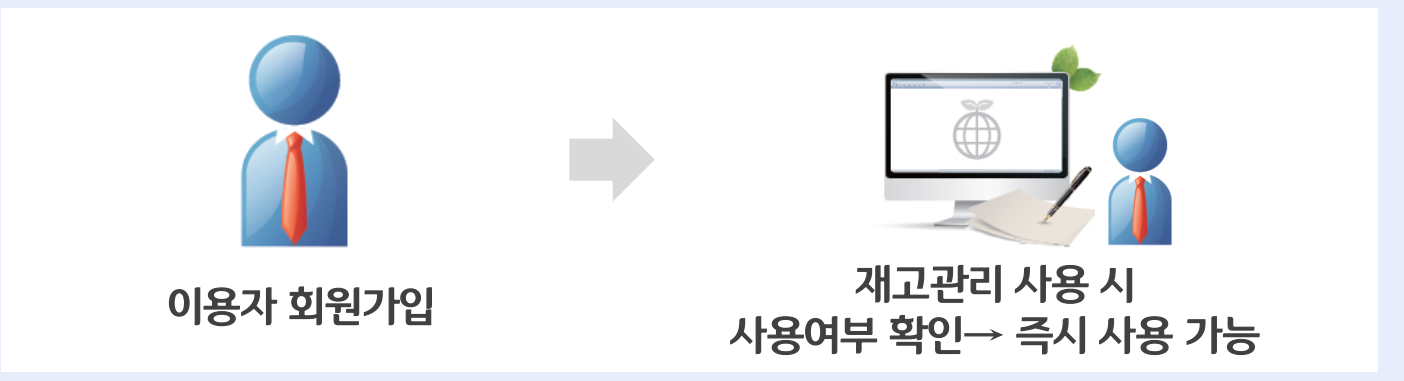

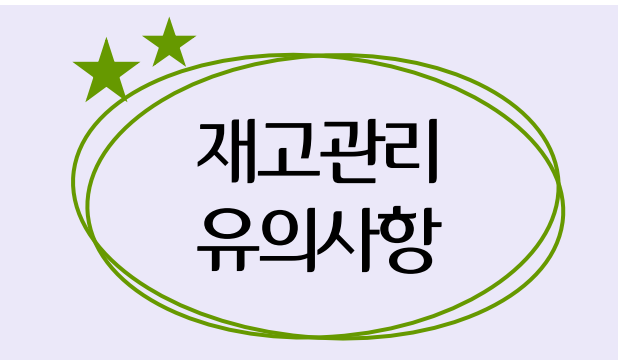

- 재고물품 등록 후 이용자가 직접 수정 및 삭제, 장터등록을 할 수 있습니다.
- 단, 재고물품의 <u>판매완료 건은 익일부터 수정 및 삭제가 불가능</u>합니다.

(물품의 판매완료를 마친 당일까지만 수정 및 삭제가 가능하오니 반드시 잘못 등록한 경우 바로 수정/삭제 조치를 취해주시기 바랍니다.)

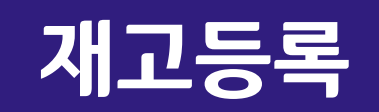

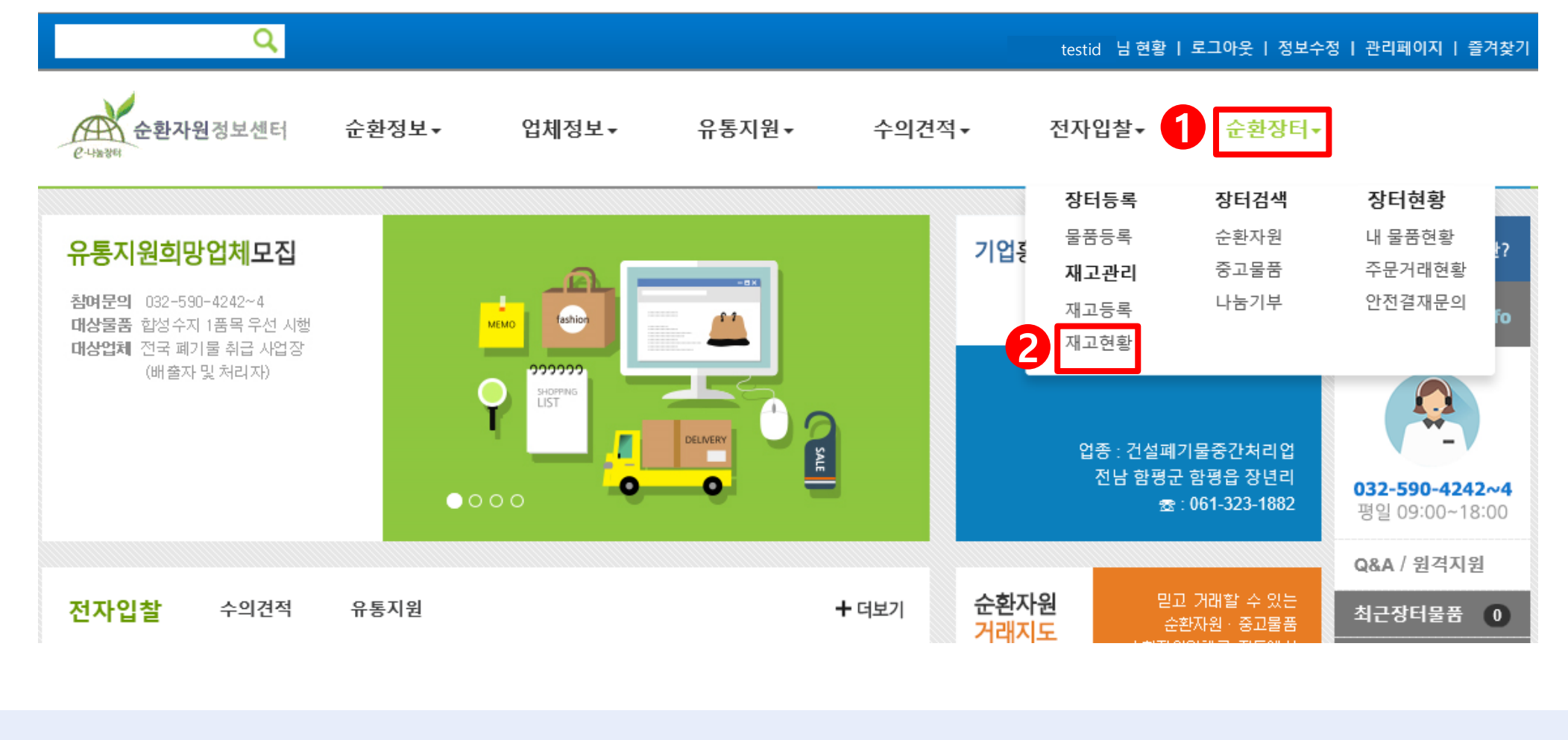

1. 순환자원정보센터(<u>www.re.or.kr</u>) 접속 후 로그인 → ① 순환장터 → ② 재고현황

## 2. 재고현황 → 재고등록을 클릭하시면 재고등록 페이지가 열립니다.

| 순환장터/      | 재고관리 / 기     | 재고현황   |              |              |          |      |         |     |            |         |                                |
|------------|--------------|--------|--------------|--------------|----------|------|---------|-----|------------|---------|--------------------------------|
| 물품분류       | 카테고리 1       | 단계 🗸   | 카테고리 2단계 🗸   | 카테고리 3단계 🗸   | 물품지역     | 전체   | ✓ 물관    | 풍상태 | 전체         | ~       | Quick Bar 닫                    |
| 등록일        | 전체 🗸         |        | <b>m</b> ~   | 288/7        | 애고명/재고번3 | 2    |         |     | Q 초기:      | 화       |                                |
| 회   1/1 페이 | 지 <u>※</u> 판 | 매완료일 7 | 기준으로 익일부터는 : | 수정 및 삭제가 불가능 | 등합니다.    |      |         |     |            | ➡ 재고등록  | <b>032-590-42</b><br>평일 09:00~ |
|            | un n         | 물품정보 등 |              | 총판매가(단       | 난가) 수량   | (단위) | 재고/판매수량 | 5   | 록일(수정/확정일) | 판매처리/완료 | Q&A / 원격지                      |
|            |              |        |              |              |          |      |         |     |            |         |                                |

유통지원▼ 수의견적▼

전자입찰▼

순환장터▼

4

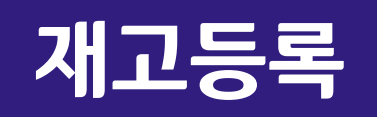

순환자원정보센터

6-48-86

순환정보▼

업체정보▼

## 3. 재고등록 기본정보를 작성합니다. (\* 표시부분은 필수입력 사항입니다)

| 세고 철품 승혁  |                                                                                   |                               |
|-----------|-----------------------------------------------------------------------------------|-------------------------------|
| ★제목       |                                                                                   |                               |
| *물품분류     | 카테고리 1단계 🗸 카테고리 2단계 🗸 카테고리 3단계 🗸                                                  |                               |
| *제품가격     | 단가: (원/수량) X 수량: 단위 ✔ = 0 원 □ 판매가격 별도협의 시 체크                                      | ✓ 제품단가와 제품수량 입력 후             |
| *이미지(메인)  | 찾아보기                                                                              | 계산된 <mark>판매가</mark> 가 맞는지 확인 |
| 이미지(상세1)  | 찾아보기                                                                              | 해즈세요                          |
| 이미지(상세2)  | 찾아보기                                                                              |                               |
| 제품고유코드    | <b>★진열여부</b> 미진열 ✔                                                                | ✓ 가격 별도협의 시 체크 클릭             |
| *영수증발행여부  | ● 불가능 ○ 가능 ▲A/S가능여부 ● 불가능 ○ 가능                                                    | ✓ 이미지(리스트용).(메인).(상세1)        |
| ★배송방법     | 선택 🗸                                                                              |                               |
|           | 우편번호         22689         한국환경공단         〇 새로운 입력         이 회원주소         ● 사업장주소 | 지신은 동일안 사진으로 돌리면              |
| *물쑴위지(수소) | 한국환경공단                                                                            | 됩니다.                          |
|           | 동움 · Spt · 가 간 가 귀 간 · 짤 · 가 가 声言言言語 : 프 프 프 · · · · · · · · · · · · · · ·        |                               |
|           |                                                                                   |                               |
|           |                                                                                   |                               |
|           |                                                                                   |                               |
| ★제품설명     |                                                                                   |                               |
|           |                                                                                   | 1                             |

재고등록

재고문프 드로

## 4. 지정/일반폐기물의 경우 부가정보 작성, [등록하기] 버튼을 클릭합니다.

| 취소 |
|----|
|    |

| *포장유형    | 선택 🗸 | *성상종류    | 선택 🖌 |      |
|----------|------|----------|------|------|
| ★폐기물성분   | 선택 🗸 | *윌배출량    |      | 선택 🗸 |
| ★폐기물처리방법 | 선택 🗸 | ★폐기물처리이유 | 선택 🗸 |      |
| ★폐기물제조공정 |      |          |      |      |
| ★폐기물주원료명 |      |          |      |      |
|          |      |          |      |      |

폐기물 부가정부

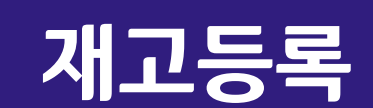

## 작성한 품목에 대하여 판매가격(단가), 전체수량을 확인합니다.

| 은-나동장태<br>은-나동장태 | i보센터 1                       | 순환정보▼                             | 업체정보▼       | 유통지원▼        | 수의견적▼                              | 전자입찰▾                      | 순환장터▼      |                                         |
|------------------|------------------------------|-----------------------------------|-------------|--------------|------------------------------------|----------------------------|------------|-----------------------------------------|
| 재고관리             |                              |                                   |             |              |                                    |                            |            |                                         |
| ♠ / 순환장터/지       | 배고관리 / 재고현                   | 현황                                |             |              |                                    |                            |            |                                         |
| 물품분류             | 카테고리 1단계 ㆍ                   | ✔ 카테고리 2단계                        | ✔ 카테고리 3단   | 한계 🗸 물품지역    | 전체 🗸 물품                            | 5 <b>상태</b> 전체             | ~          | Quick Bar 닫기                            |
| 등록일              | 전체 🗸                         | <b>*</b> ~                        | <b>#</b>    | 물품명/재고명/재고번호 | 5                                  | Q 초7                       | <b> </b> 화 |                                         |
| 4건 조회   1/1 페이기  | 지 ※ 판매완료                     | 문일 기준으로 익일부                       | ·터는 수정 및 삭제 | 가 불가능합니다.    |                                    |                            | ➡ 재고등록     | <b>032-590-4242~4</b><br>평일 09:00~18:00 |
|                  | 물품정                          | 보등                                | 총           | 판매가(단가) 수량   | (단위) 재고/판매수량                       | 등록일(수정/확정일)                | 판매처리/완료    | Q&A / 원격지원                              |
|                  | 순환골재<br>재고번호<br>물품위치<br>물품구분 | : 7803<br>: 인천 서구<br>: 노상용 (순환자원) | Γ           | 별도협의 2,000   | 재고<br>2,000 (Tor<br>) (Ton)<br>푸너미 | 1<br>))<br>2017-02-13<br># | 판매처리       | 최근장터물품 0<br>관심물품 0                      |

## ★ 재고등록 완료 화면

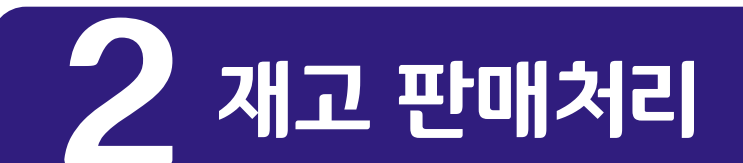

※ 순환자원정보센터 재고관리 판매처리

물품등록 시 선택한 물품단위(개/ton,kg 등), 판매구분(전체/부분), 처리기준(차량/수량) 에 따라 선택하여 순환장터에 게재하거나 판매처리 할 수 있습니다.

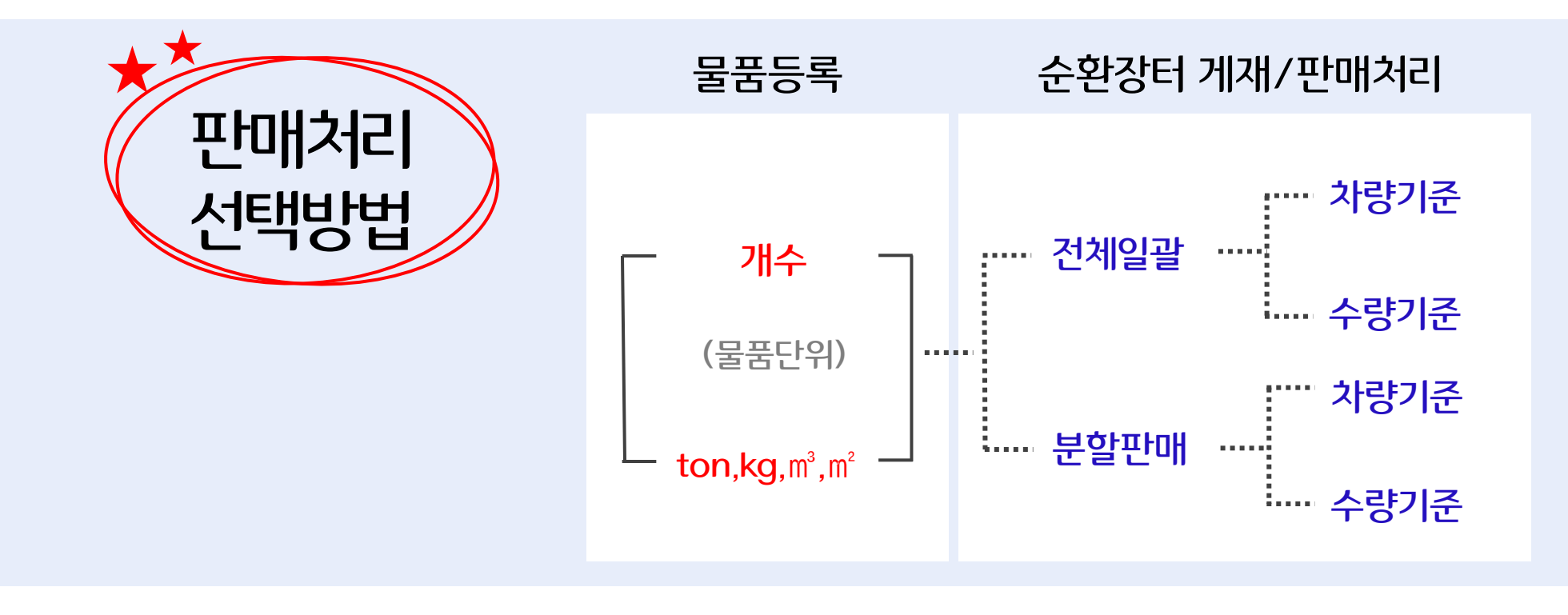

## 1. 재고현황에서 순환장터에 게재하거나 판매처리 하고자 하는 물품에 대해 [판매처리]를 클릭

| 순환자원정보선<br>은나동생의    | 텐터 순환정보▼                                                        | 업체정보▼          | 유통지원▼         | 수의견적▼                                       | 전자입찰▼       | 순환장터▼   |                                         |
|---------------------|-----------------------------------------------------------------|----------------|---------------|---------------------------------------------|-------------|---------|-----------------------------------------|
| 재고관리                |                                                                 |                |               |                                             |             |         |                                         |
| ♠ / 순환장터/재고관        | 관리 / 재고현황                                                       |                |               |                                             |             |         |                                         |
| 물품분류 카테             | 고리 1단계 ✔ 카테고리                                                   | l 2단계 🗸 카테고리 3 | 단계 🗸 물품지역     | 전체 🗸 물품상                                    | 태 전체 💊      | •       | Quick Bar 닫기                            |
| 등록일 전체              |                                                                 | )~ m           | 불품명/재고명/재고번호  |                                             | <b>্</b>    | ŧł      |                                         |
| 4건 조회   1/1 페이지<br> | ※ 판매완료일 기준으로 역                                                  | 익일부터는 수정 및 삭제  | 가 불가능합니다.     |                                             |             | ➡ 재고등록  | <b>032-590-4242~4</b><br>평일 09:00~18:00 |
|                     | 물품정보 등                                                          | a<br>c         | ·판매가(단가) 수량(F | 단위) 재고/판매수량                                 | 등록일(수정/확정일) | 판매처리/완료 | Q&A / 원격지원                              |
|                     | 순환골재<br>재고번호 : 7803<br>물품위치 : 인천 서구<br>물품구분 : 노상용 (순환지<br>수정 삭제 | 원)             | 별도협의 2,000 (  | 재고<br>2,000 (Ton)<br>(Ton)<br>판매<br>0 (Ton) | 2017-02-13  | 판매처리    | 최근장터물품 0<br>관심물품 0<br>팝업메시지 0           |

재고 판매처리

- [수량기준] 선택: 전체 수량 판매 수량 확인 후 [등록] 클릭 → (cf. 실적=2,000천톤=1건)
- <mark>[차량기준] 선택</mark>: <u>차량</u> 1대 당 상차 수량 입력 후 [등록] 클릭 → (cf. 실적=80대=80건)

2. 판매처리 구분 [전체일괄] 및 [차량기준/수량기준]을 선택합니다.

| ▶ 재고물품 판매처리 (재고번호 : 7803)   전체수량 : 2,000 (Ton) | ▶ 재고물품 판매처리 (재고번호 : 7803)   전체수량 : 2,000 (Ton) |
|------------------------------------------------|------------------------------------------------|
| 판매처리 구분 전체일괄 ✓ 1 ● 차량 기준 ○ 수량 기준               | 판매처리 구분 전체일괄 ✓ ○ 차량 1 ○ 수량 기준                  |
| 2 차량 1대 당 상차 수량: 25 (Ton 등록 3 차량 대수: 80 대      | 전체 수량 판매 :2,000 (Ton) 등록 2                     |

[차량기준]

[수량기준]

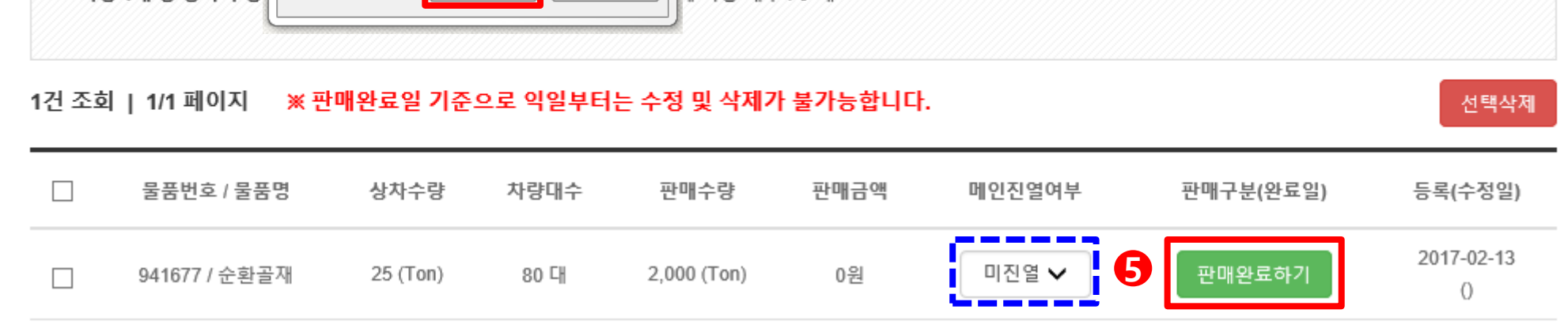

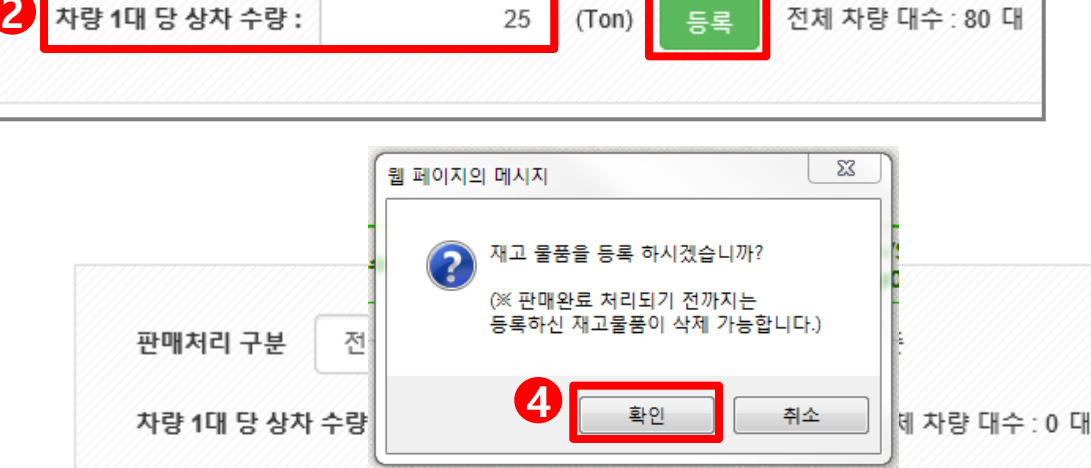

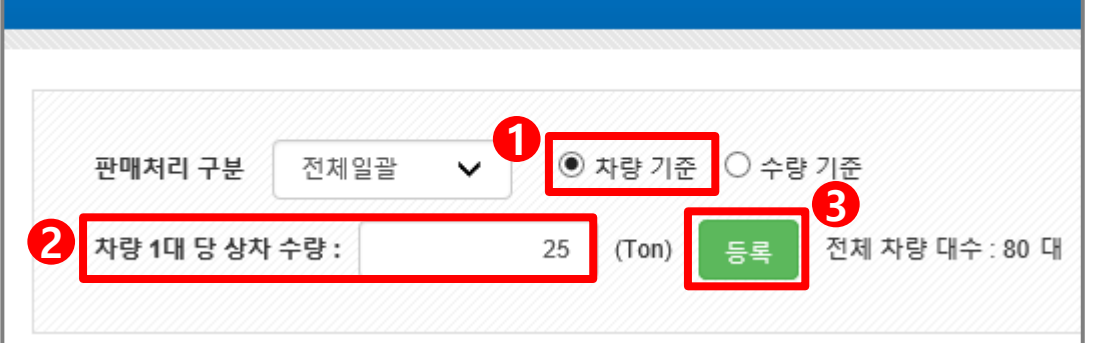

재고물품 판매처리 (재고번호 : 7803) | 전체수량 : 2,000 (Ton)

③ 등록
④ 확인 후 아래의 목록이 생성되면 판매구분
(⑤ 판매완료하기)
※ ④ 판매완료 미처리 전 [미진열] → [진열]로

변경 시 순환장터에 게재되며 장터거래 가능

- ② 업체별 물품 차량 1대 당 상차수량 입력
- ① 차량기준 선택
- A. 전체일괄 판매 (차량기준)

## 재고 판매처리 (A. 전체일괄 – 1. 차량기준)

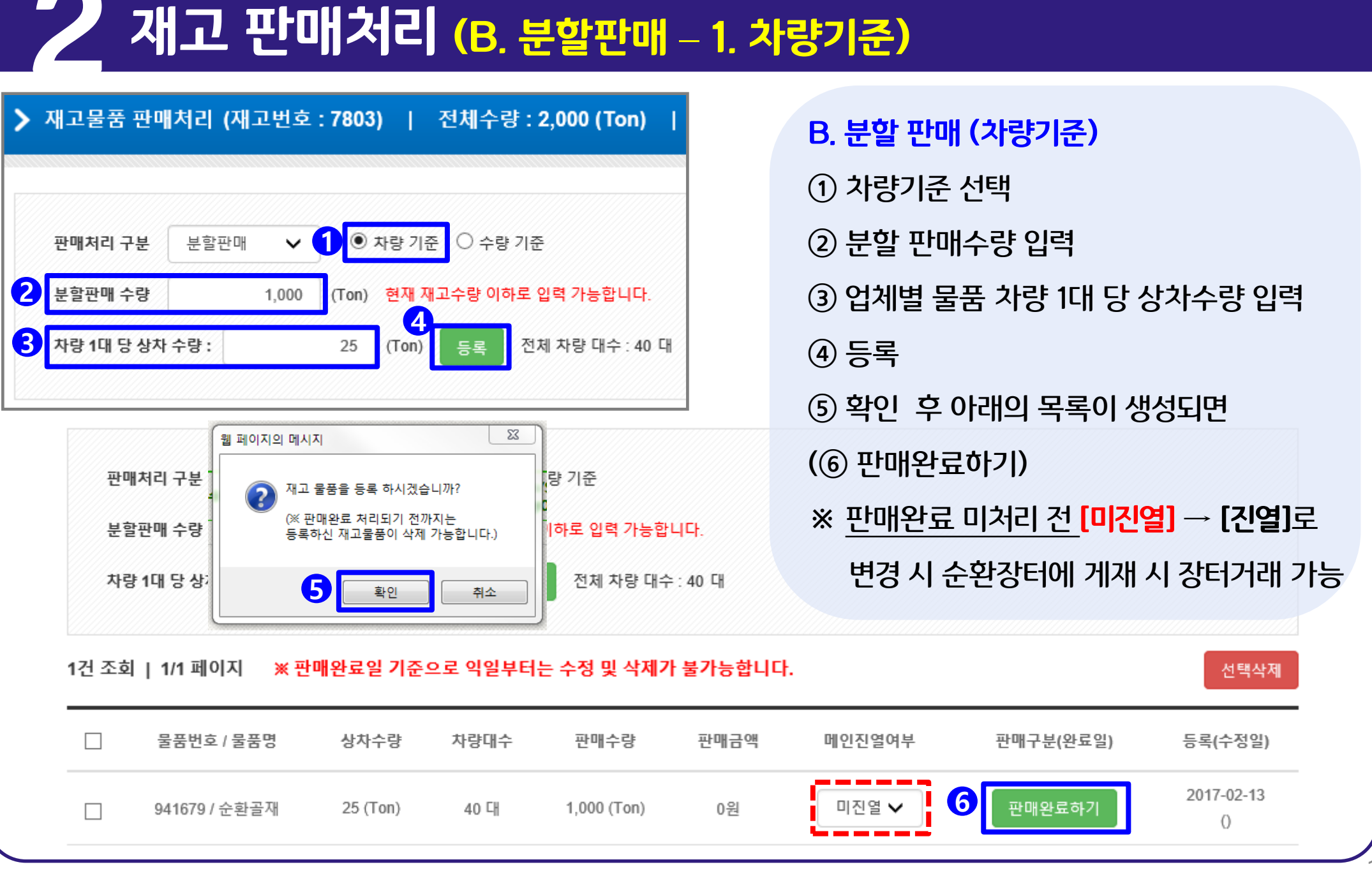

재고 판매처리 (A. 전체일괄 – 1. 수량기준)

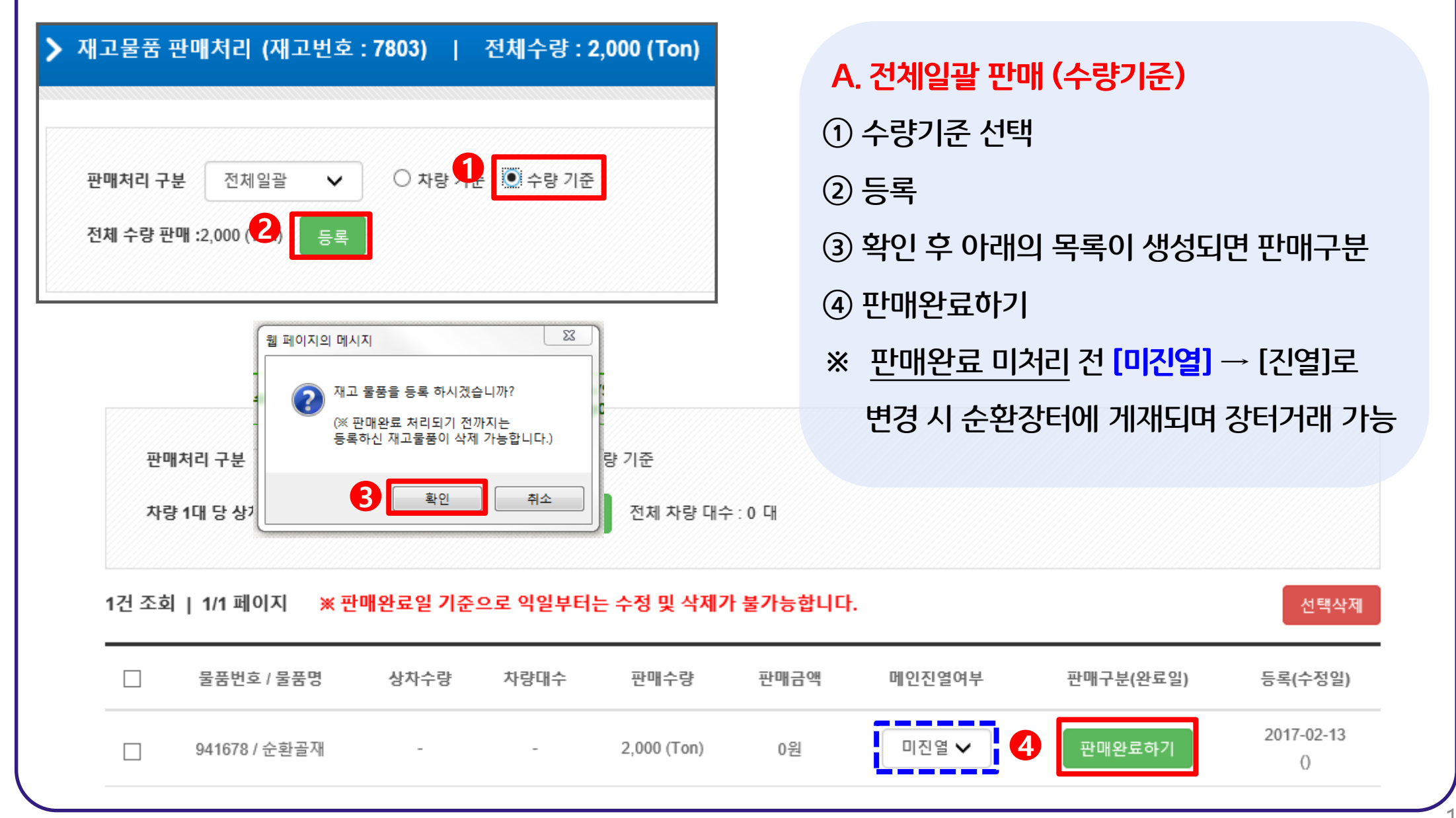

재고 판매처리 (B. 분할판매 – 2. 수량기준)

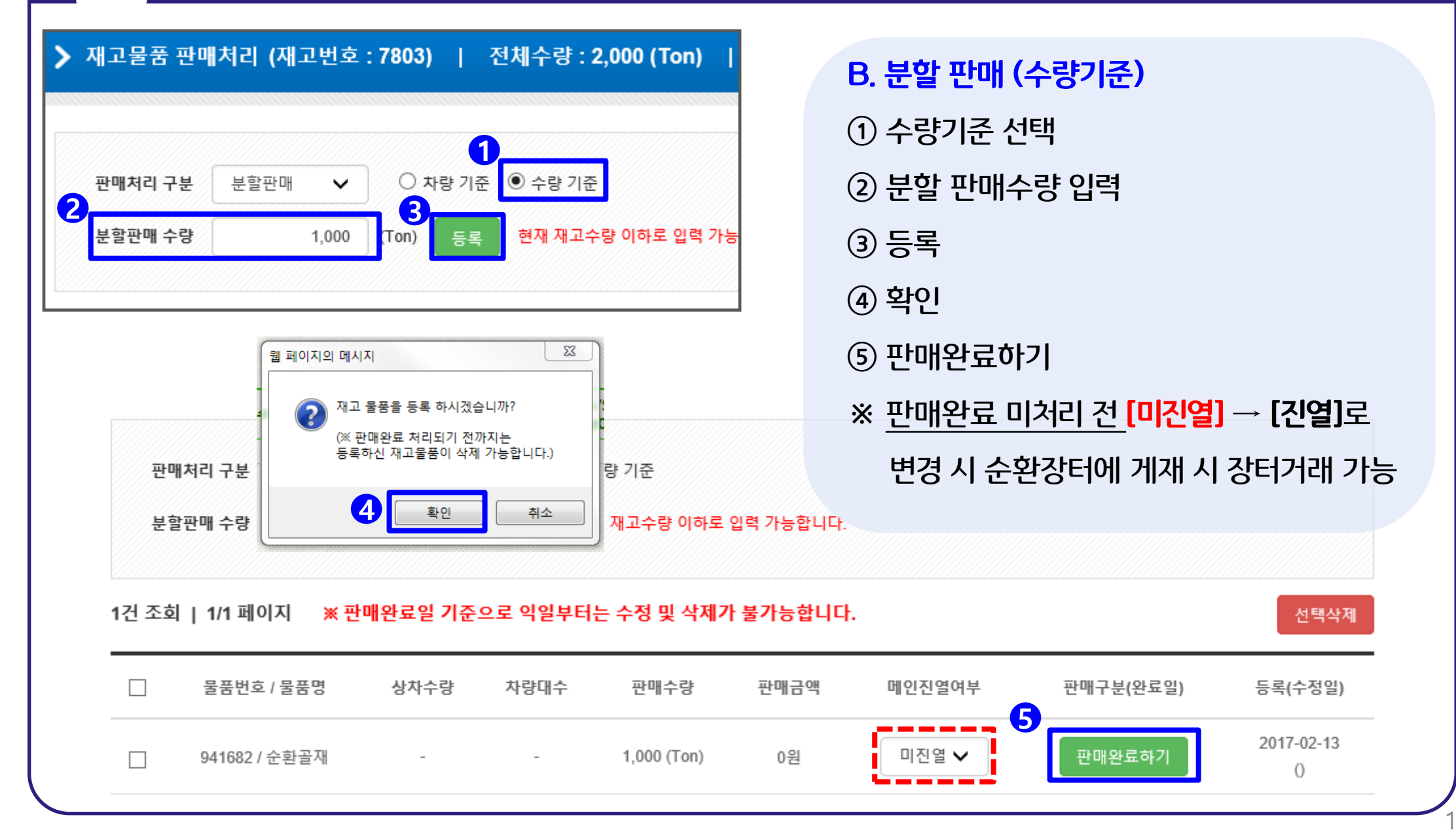

#### 6건 조회 | 1/1 페이지 ※ 판매완료일 기준으로 익일부터는 수정 및 삭제가 불가능합니다. 📥 재고등록 재고/판매수량 물품정보 등 총판매가(단가) 수량(단위) 등록일(수정/확정일) 판매처리/완료 순환골재(50mm) 재고 재고번호: 7805 4.688 (Ton) 물품위치 : 한국환경공단 금일판매처리 → 2017-02-13 물품구분 : 동상방지층 및 차단층용 (순환자원) 판매 ➡ 판매처리 내역 삭제 후 312 (Ton) 수정 삭제 수정/삭제 가능 재고 순환골재(20mm) 0 (Ton) 판매완료0 → 재고번호:7804 판매완료 2017-02-13 물품위치 : 한국환경공단 판매 물품구분 : 동상방지층 및 차단층용 (순환자원) ➡ 수정/삭제 불가 60,000 (Ton) 순환골재(100mm) 재고 재고번호: 7803 2,000 (Ton) 물품위치 : 인천 서구 2017-02-13 판매완료X → 물품구분 : 노상용 (순환자원) (2017-02-13) 판매 ➡ 당일 수정/삭제 가능 수정 0 (Ton) 삭제 ※ 전체물량 판매처리 후 다음날부터 판매처리 아이콘 색상이 변경 ( )되며. 판매처리 -----판매완료 판매완료 후 다음날부터는 일체의 수정 및 삭제가 불가능 합니다.

## [참고] 재고 판매처리 화면

## ※ [재고물품데이터가 존재합니다] 에러 메시지 발생시 다음페이지 참고

### ① 수정할 품명의 [수정] 클릭 후 → ② 재고물품수정 화면에서 내용 변경 → 정보수정 → 완료

| 건 조회   1/1 페이지 🗦      | « 판매완료일 기준으로 익일부터는 수정 및 삭                                             | 제가 불               | 가능합니다.                              |                                                                                                    |                    |                     | 🛉 재고등록  |
|-----------------------|-----------------------------------------------------------------------|--------------------|-------------------------------------|----------------------------------------------------------------------------------------------------|--------------------|---------------------|---------|
|                       |                                                                       | 재고물품 수             | 점                                   |                                                                                                    |                    |                     |         |
|                       | 물품정보 등                                                                | *제목                | 순환골瑘(100mm)                         |                                                                                                    |                    | 수정/확정일)             | 판매처리/완료 |
|                       | 2                                                                     | ★ 열중분류             | 순판금지 및 순판금지 지않반제용 🗸 순판금지            | ✔ 上상평                                                                                                    | ~                  |                     |         |
|                       |                                                                       | *제중가격              | 단가: 0 (원/수량) X 수량: 2,000            | Ton ¥ = 0 원 전 판매가                                                                                                    | ·격 별도렵의 시 체크       |                     |         |
|                       | 순환골재(50mm)                                                            | * 이미지(메인)          | 찾아보기                                | 업로드 이미지 보기                                                                                                    |                    |                     |         |
|                       | 재고번호:7805                                                             | 이미지(상세1)           | 찾아보기                                | 1                                                                                                    |                    |                     |         |
|                       | 물품위치 : 한국환경공단                                                         | 이미지(상세2)<br>개포고유코드 | _찾아보기                               | • XIGH CAL M. DI 71 91                                                                                                    | ~                  | 7 00 40             |         |
|                       | 물품구분 : 동상방지층 및 차단층용 (순화자원)                                            | *965890H           | <ul> <li>● 茶가능 〇 가능</li> </ul>      | * 2 2 0 1 - 1 C 2 - 1 C 2 - 1 |                    | 7-02-13             | 판매저리    |
| ALC: NO DE            |                                                                       | *배송방법              | C 원 운송업체                            | v                                                                                                    |                    |                     |         |
|                       | 수정 삭제                                                                 |                    | 우편변호 22689 인천 서구 환경로 42             |                                                                                                    |                    |                     |         |
| and the second second |                                                                       | *불품위치(주소)          | 한국환경공단                              |                                                                                                    |                    |                     |         |
|                       |                                                                       | -                  | 문음 · 6x · 개 긴 경 귀 길 · 말 · 개 ਨ (11 문 |                                                                                                    |                    |                     |         |
|                       | 순환골재(100mm)<br>재고번호 : 7803<br>물품위치 : 인천 서구<br>물품구분 : 노상용 (순환자원)<br>수정 | *제품설명              | 1                                   | : स्टर्ड क्रा क्रा                                                                                                    | lar inna, rear     | 7-02-13<br>7-02-13) | 판매처리    |
|                       |                                                                       |                    | ~数 項書があり                            | · · · · · · · · · · · · · · · · · · ·                                                                                                    | in a mine a real . |                     |         |

| 물품분류 | 카테고리 1단계 🗸 | 카테고리 2단계 🗸 | 카테고리 3단계 🗸 | 물품지역     | 전체  | ~ | 물품상태 | 전체 | ~   |
|------|------------|------------|------------|----------|-----|---|------|----|-----|
| 등록일  | 전체 🗸       | <b>m</b> ~ | 28 문명/지    | 내고명/재고번: | ¢ 🗌 |   | 1    | Q  | 초기회 |

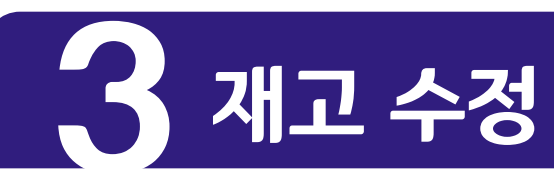

## 3 재고 수정 (\*에러메세지 생성시)

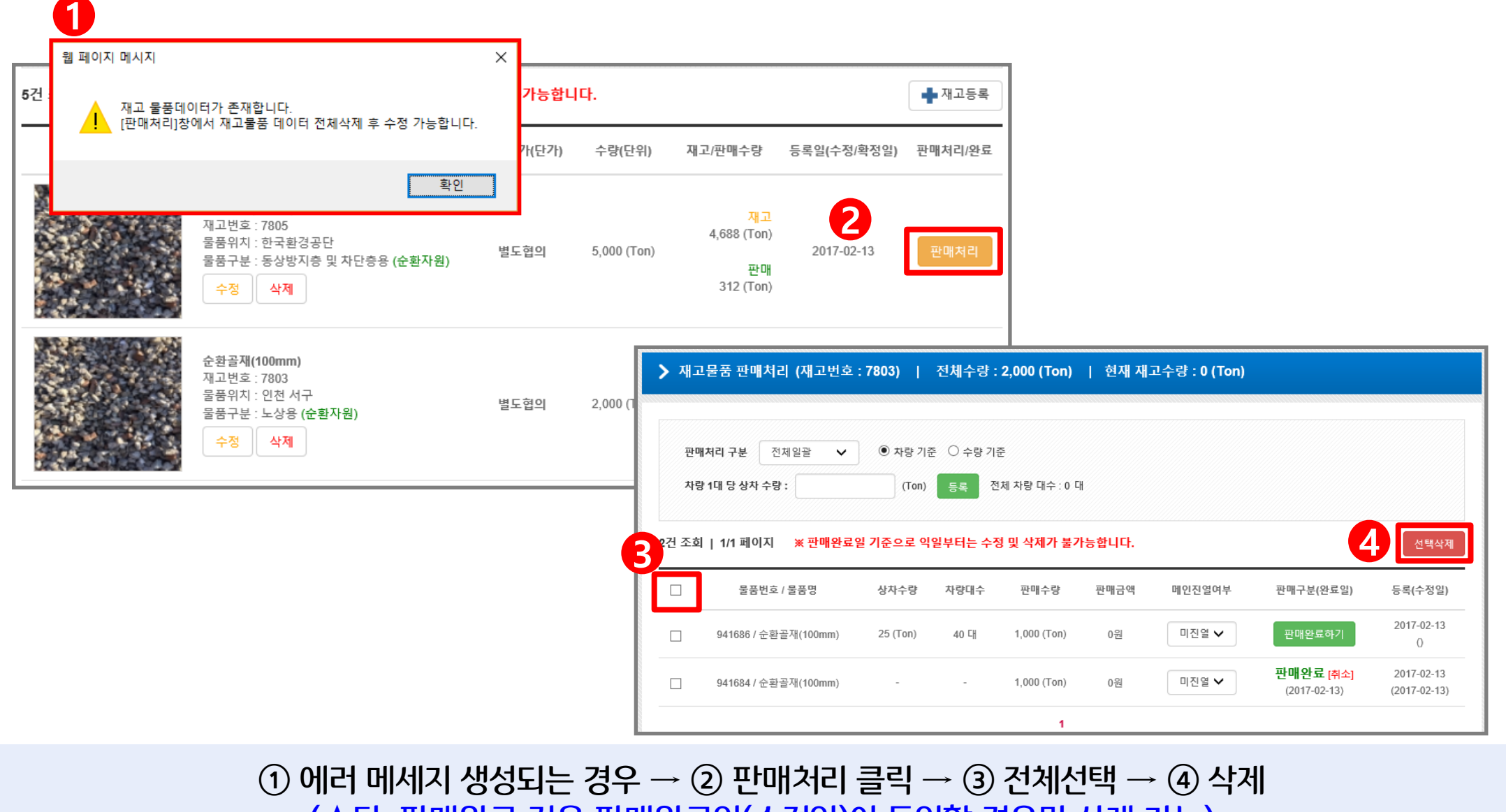

(★단, 판매완료 건은 판매완료일(수정일)이 동일할 경우만 삭제 가능)

## ② 판매완료일 기준 다음날 이후 판매완료 버튼이 생성된 경우

재고현황 페이지에서 삭제하려는 재고 품목 선택 후 삭제버튼을 클릭합니다. (삭제가 불가능한 경우, ① 판매수량이 0 이상인 경우(판매처리창에서 재고리스트 삭제 후 전체삭제 가능)

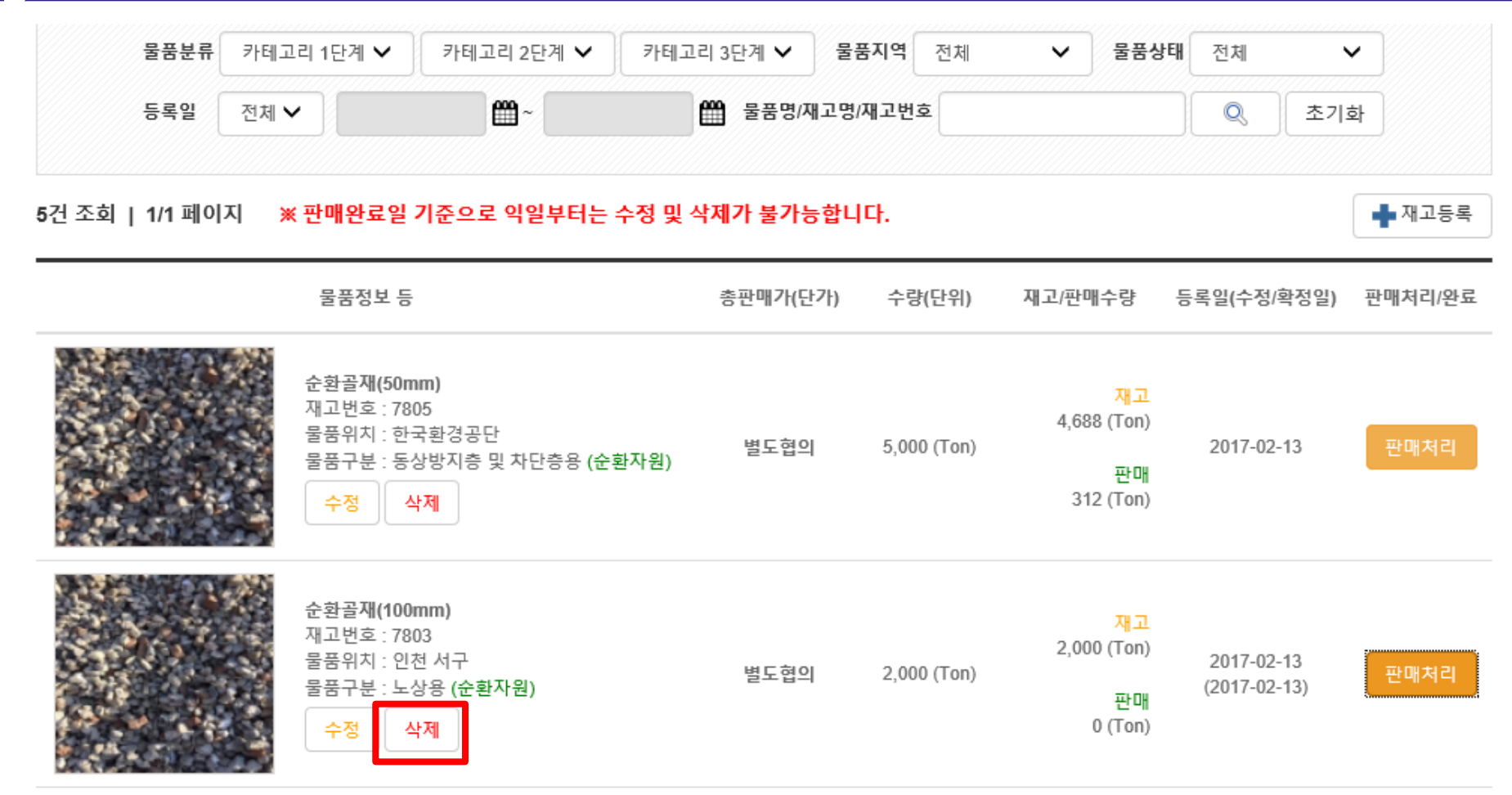

# 4. 재고 삭제(목록)

### (미판매 재고 및 당일 등록/판매완료된 재고만 삭제 가능, 순환장터를 통한 거래진행중 혹은 거래완료 시 삭제 불가)

'세포굴품 컨메시디 경에서 격세이고서 이는 품속의 언제/ 결구 연락 후 연락영속 격세를 들락입니다.

|                                           | • 차량 기원  | 돈 〇 수량 기념 | 준               |        |        |           |                                |
|-------------------------------------------|----------|-----------|-----------------|--------|--------|-----------|--------------------------------|
| 차량 1대 당 상차 수량 :                           | (Ton)    | 등록 전      | 11체 차량 대수 : 0 디 | ł      |        |           |                                |
| 2건 조회   1/1 페이지 🛛 💥 판매완료                  | 일 기준으로 익 | 일부터는 수정   | 정 및 삭제가 불기      | 남ㅎ합니다. |        |           | 2<br><u><b><u>र</u>ष्य</b></u> |
| □ 물품번호/물품명                                | 상차수량     | 차량대수      | 판매수량            | 판매금액   | 메인진열여부 | 판매구분(완료일) | 등록(수정일)                        |
|                                           | 25 (Ton) | 40 대      | 1,000 (Ton)     | 0원     | 미진열 🗸  | 판매완료하기    | 2017-02-13<br>(2017-02-13)     |
| 941686 / 순환골재(100mm)                      |          |           |                 |        |        |           |                                |
| 941686 / 순환골재(100mm)<br><br>▶ 판매완료 처리한 경옥 | <br>     |           |                 |        |        |           |                                |

, 재고 삭제(낱개)